Aà•^} & AT a) at ^¦Ág; { ^;|^A}[, } A abùuuú d ATime Reporting Project

7 fYUhjb[ '5 VgYbWYg']b'5 VgYbWY'A UbU[ Yf'fÆfa Yf`m\_bckb'Ug'59GCDŁË'6 Ug]WHfUjb]b[

#### Step 1: FRONTLINE Start by logging in to the Aesop website at the link below. Login using your Active Directory login credentials (the Aesop EDUCATION Welcome To Absence Management same username/password you use to login to your computer) You are about to enter Frontline Absence Managemen Please enter your ID and PIN to login to your account, or click the button below to learn more about Frontline's growing impact on education. Learn More https://iusd.aesoponline.com/ Login Problems: email Helpdesk@iusd.org Privacy Policy oup LLC 2016 Frontline Technologies Group LLC 2016 334,133, 6,675,151, 7,430,519, 7,945,468

#### Step 2:

After you log in, you will be directed to the Home Page where you can create absences, cancel absences, and view your calendar where you may enter absences up to one year. Note the color blocks under the calendars. Blue entries are "Absences", pink entries are "Closed" days and orange entries are "In-service" days.

|                                               | Abs                                                                                                    | sence                                        | es v                                                                                        | F                                                                       | eedb                  | ack                      | Acc                                                            | count                            | <b>t</b> [] | Dire       | ctory                                                                                                    | /                                      |                |                                          |                      |          |      |                           |                                         |                                  |                                       |
|-----------------------------------------------|----------------------------------------------------------------------------------------------------|----------------------------------------------|---------------------------------------------------------------------------------------------|-------------------------------------------------------------------------|-----------------------|--------------------------|----------------------------------------------------------------|----------------------------------|-------------|------------|----------------------------------------------------------------------------------------------------|----------------------------------------|----------------|------------------------------------------|----------------------|----------|------|---------------------------|-----------------------------------------|----------------------------------|---------------------------------------|
|                                               |                                                                                                    | una 20                                       | 14                                                                                          |                                                                         |                       |                          |                                                                | Iul                              | v 204       | 4          |                                                                                                    |                                        |                |                                          | Au                   | quet 3   | 2014 |                           |                                         |                                  |                                       |
|                                               | SUN                                                                                                    | MON                                          | THE                                                                                         | WED                                                                     | THU                   | FRI                      | CAT                                                            | SUN                              | MON         | THE        | WED                                                                                                    | THU                                    | ERI            | SAT                                      | SUN                  | MON      | THE  | WED                       | THU                                     | FRI                              |                                       |
| _                                             | 1                                                                                                    | 2                                            | 3                                                                                           | 4                                                                       | 5                     | 6                        | 7                                                              | 5014                             | in ore      | 1          | 2                                                                                                    | 3                                      | 4              | 5                                        | 0011                 | IN OT    | IGE  | TILU                      | 110                                     | 1                                |                                       |
| 4                                             | 8                                                                                                    | 9                                            | 10                                                                                          | 11                                                                      | 12                    | 13                       | 14                                                             | 6                                | 7           | 8          | 9                                                                                                    | 10                                     | 11             | 12                                       | 3                    | 4        | 5    | 6                         | 7                                       | 8                                |                                       |
|                                               | 15                                                                                                    | 16                                           | 17                                                                                          | 18                                                                      | 19                    | 20                       | 21                                                             | 13                               | 14          | 15         | 16                                                                                                    | 17                                     | 18             | 19                                       | 10                   | 11       | 12   | 13                        | 14                                      | 15                               |                                       |
|                                               | 22                                                                                                    | 23                                           | 24                                                                                          | 25                                                                      | 26                    | 27                       | 28                                                             | 20                               | 21          | 22         | 23                                                                                                    | 24                                     | 25             | 26                                       | 17                   | 18       | 19   | 20                        | 21                                      | 22                               |                                       |
| >                                             | 20                                                                                                    | 30                                           |                                                                                             |                                                                         |                       |                          |                                                                | 27                               | 28          | 20         | 30                                                                                                    | 34                                     | 20             |                                          | 24                   | 25       | 26   | 27                        | 28                                      | 20                               |                                       |
| 5 C.                                          | 23                                                                                                    | 30                                           |                                                                                             |                                                                         |                       |                          |                                                                | 21                               | 20          | 23         | 30                                                                                                    | 31                                     |                |                                          | 24                   | 23       | 20   | 21                        | 20                                      | 23                               | 1                                     |
|                                               | Creat                                                                                                    | e Ab                                         | send                                                                                        | æ                                                                       |                       | 3                        | Schedu                                                         | Absence                          | Abse        | c          | losed D                                                                                                    | lay<br>O                               | Pa             | In-Servic                                | 31<br>e Day<br>sence | Is       |      | •                         | Deni                                    | ied A                            | b                                     |
| Mon                                           | Creat                                                                                                    | e Ab                                         | send                                                                                        | æ                                                                       |                       | 3                        | Schedu                                                         | Absence                          | Abse        | c          | losed D                                                                                                    | ay<br>O                                | Pa             | In-Servic                                | 31<br>e Day<br>sence | Is       | Need | 1 more o                  | Deni<br>ptions?                         | ied A                            | k                                     |
| Mon                                           | Creat<br>, Jun 30<br>Ju                                                                                                    | te Ab                                        | sen(                                                                                        | же<br>С                                                                 |                       | 3                        | Schedu                                                         | Absence<br>uled A                | Abse        | c          | losed D<br>S                                                                                                    | lay<br>O                               | Pa             | In-Servic                                | 31<br>e Day          | Is       | Need | more of                   | Deni<br>ptions?<br>CHMEN                | ed A                             | iv.                                   |
| Mon<br>O<br>SUN M                             | Creat<br>, Jun 30<br>Jun 10<br>Ion TUE<br>2 3                                                                                                    | te Ab<br>une 201<br>WED<br>4                 | ISENC                                                                                       | ce<br>C<br>TRI SA<br>6 7                                                | р<br>т<br>т           | 3 :<br>Substit           | Schedu<br>tute Require Reason                                  | Absence<br>uled A                | Abse        | c          | losed D<br>S<br>No                                                                                                    | lay<br>0                               | ) Pa           | In-Servic<br>ast Ab                      | 31<br>e Day<br>sence | l s      | Need | (1) I<br>more of<br>ATTAC | Deni<br>ptions?                         | ed A                             |                                       |
| Mon<br>O<br>SUN N                             | Creat<br>, Jun 30<br>Ji<br>KON TUE<br>2 3<br>9 10                                                                                                    | e Ab<br>une 201<br>WED<br>4                  | <b>Sen</b> (<br>14<br>12                                                                    | C<br>RU SA<br>6 7<br>13 10                                              | T<br>T                | 3 Substit                | Schedu<br>tute Requ                                            | Absence<br>uled A                | Abse        | ence       | No<br>D                                                                                                    | 0<br>0                                 | P?             | In-Servic<br>ast Ab                      | 31<br>e Day<br>sence | is<br>V  | Need | (1) I<br>more o<br>ATTAC  | Deni<br>ptions?                         | ed A                             | 1                                     |
| Mon<br>O<br>SUN M                             | Creat<br>, Jun 30<br>Jun 30<br>J | e Ab<br>)<br>une 201<br>4<br>11<br>13        | <b>Send</b><br>14<br>12<br>19                                                               | Ce<br>C<br>TRI SA<br>6 7<br>13 14                                       | р<br>т<br>т<br>т<br>т | 3 :<br>Substit<br>Absenc | Schedu<br>bute Require Reason                                  | Absence<br>uled A<br>ired<br>n   | es alog     | c<br>ence: | losed D<br>S<br>No<br>D                                                                                                    | 0<br>0                                 | ) Pa<br>ation> | In-Servic<br>Ast Ab                      | 31<br>e Day          | <b>s</b> | Need | more oj                   | Deni<br>ptions?<br>CHMEN<br>DRAG<br>FIL | ed A<br>A<br>ITS<br>AND<br>ES HE | J R                                   |
| Mon<br>0<br>5UN 1<br>1<br>8<br>15<br>22       | Creat<br>, Jun 30<br>Ju<br>KON TUE<br>2 3<br>9 10<br>16 17<br>23 24                                                                                                    | e Ab<br>)<br>web<br>4<br>11<br>18<br>25      | Sen0<br>14<br>112                                                                           | Ce<br>C<br>FRI SAA<br>5 7<br>13 10<br>220 2<br>227 21                   |                       | 3 Substit                | A Schedu<br>Schedu<br>tute Requ<br>ce Reason                   | Absence<br>uled J<br>ired<br>n   | es Abse     | C C        | losed D<br>S<br>No<br>D<br>Fil<br>0                                                                                                    | ay<br>0<br>1. Vac<br>ull Day<br>8:00 A | P:<br>sation>  | In-Servic<br>ast Ab<br>Vacation<br>to 04 | sence                | s<br>S   | Need | 1 more of                 | Deni<br>ptions?<br>CHMEN<br>DRAG        | ed A<br>A<br>AND<br>AND<br>ES HE | i i i i i i i i i i i i i i i i i i i |
| Mon<br>0<br>50N N<br>1<br>8<br>15<br>22<br>29 | Creat<br>, Jun 30<br>Jun 30<br>Jun 10<br>2 3<br>9 10<br>16 17<br>23 24<br>30 1                                                                                                    | e Ab<br>)<br>web<br>4<br>11<br>18<br>25<br>2 | <b>Send</b><br><b>14</b><br><b>THU F</b><br><b>12</b><br><b>13</b><br><b>26</b><br><b>3</b> | C<br>TRI SA<br>6 7<br>13 14<br>20 2<br>27 22<br>27 22<br>27 22<br>27 22 | 9 3<br>T 4<br>1 F     | 3 :<br>Substit           | A Schedu<br>sute Require Reason<br>riter a valid<br>AM format. | uled 1<br>iired<br>n<br>time ran | as Abse     | c<br>ence: | Note the second second se | 0<br>0<br>1. Vac                       | Pr<br>ation>   | In-Service                               | 31<br>e Day<br>sence |          | Need | 1 more of                 | Deni<br>ptions?<br>CHMEN<br>DRAG<br>FIL | ed A<br>TTS                      | t Iv                                  |

Blue Absences on the calendar indicate past and scheduled absences.

**Pink Closed Days** indicate days the school district is closed. If you enter an absence on a closed day, the system will not schedule an absence for this day.

Orange In-Service Days indicate a day when staff are present in school but students are not.

### Step 3:

The four steps below illustrate how to create a basic absence in the system:

|                                                                                | ADS                                                                                                    | ence                                                                                   | es ▼                                                                      | Fe                                                                     | edb                                                                                               | ack                                                                     | Acc                                                                  | count                                                                 |           | Dire                                 | ctory                                            |                                        |              |                      |                |        |                   |                               |                                              |                                                                                                |                                          |
|--------------------------------------------------------------------------------|----------------------------------------------------------------------------------------------------|----------------------------------------------------------------------------------------|---------------------------------------------------------------------------|------------------------------------------------------------------------|---------------------------------------------------------------------------------------------------|-------------------------------------------------------------------------|----------------------------------------------------------------------|-----------------------------------------------------------------------|-----------|--------------------------------------|--------------------------------------------------|----------------------------------------|--------------|----------------------|----------------|--------|-------------------|-------------------------------|----------------------------------------------|------------------------------------------------------------------------------------------------|------------------------------------------|
|                                                                                | Ju                                                                                                    | ne 20'                                                                                 | 14                                                                        |                                                                        |                                                                                                   |                                                                         |                                                                      | Jub                                                                   | 2014      | 4                                    |                                                  |                                        |              |                      | Au             | aust 2 | 2014              |                               |                                              |                                                                                                |                                          |
|                                                                                | SUN                                                                                                    | MON                                                                                    | TUE                                                                       | WED                                                                    | THU                                                                                               | FRI                                                                     | SAT                                                                  | SUN                                                                   | MON       | TUE                                  | WED                                              | тни                                    | FRI          | SAT                  | SUN            | MON    | TUE               | WED                           | THU                                          | FRI                                                                                            | SAT                                      |
|                                                                                | 1                                                                                                    | 2                                                                                      | 3                                                                         | 4                                                                      | 5                                                                                                 | 6                                                                       | 7                                                                    |                                                                       |           | 1                                    | 2                                                | 3                                      | 4            | 5                    |                |        |                   |                               |                                              | 1                                                                                              | 2                                        |
| •                                                                              | 8                                                                                                    | 9                                                                                      | 10                                                                        | 11                                                                     | 12                                                                                                | 13                                                                      | 14                                                                   | 6                                                                     | 7         | 8                                    | 9                                                | 10                                     | 11           | 12                   | 3              | 4      | 5                 | 6                             | 7                                            | 8                                                                                              | 9                                        |
|                                                                                | 15                                                                                                    | 16                                                                                     | 17                                                                        | 18                                                                     | 19                                                                                                | 20                                                                      | 21                                                                   | 13                                                                    | 14        | 15                                   | 16                                               | 17                                     | 18           | 19                   | 10             | 11     | 12                | 13                            | 14                                           | 15                                                                                             | 16                                       |
|                                                                                | 22                                                                                                    | 23                                                                                     | 24                                                                        | 25                                                                     | 26                                                                                                | 27                                                                      | 28                                                                   | 20                                                                    | 21        | 22                                   | 23                                               | 24                                     | 25           | 26                   | 17             | 18     | 19                | 20                            | 21                                           | 22                                                                                             | 23                                       |
|                                                                                | 29                                                                                                    | 30                                                                                     |                                                                           |                                                                        |                                                                                                   |                                                                         |                                                                      | 27                                                                    | 28        | 29                                   | 30                                               | 31                                     |              |                      | 24             | 25     | 26                | 27                            | 28                                           | 29                                                                                             | 30                                       |
|                                                                                |                                                                                                    |                                                                                        |                                                                           |                                                                        |                                                                                                   |                                                                         |                                                                      |                                                                       |           |                                      |                                                  |                                        |              |                      | 31             |        |                   |                               |                                              |                                                                                                |                                          |
|                                                                                | Create                                                                                                    | e Ab                                                                                   | senc                                                                      | e                                                                      |                                                                                                   | 3 5                                                                     | Schedu                                                               | Absences                                                              | s<br>Abse | c<br>ence:                           | losed Da                                         | ay<br>O                                | Pa           | In-Servic            | e Day          | s      |                   | 1                             | Deni                                         | ed A                                                                                           | bser                                     |
| Mon                                                                            | Create                                                                                                    | e Ab                                                                                   | senc                                                                      | æ                                                                      |                                                                                                   | 3 5                                                                     | Schedu                                                               | Absences                                                              | s<br>Abse | c<br>ence:                           | losed Da                                         | ay<br>0                                | Pa           | In-Servic            | e Day          | s      | Need              | 1<br>more o                   | Deni<br>ptions?                              | ed A                                                                                           | <b>bser</b>                              |
| Mon                                                                            | Create<br>, Jun 30<br>Jur                                                                                                    | <b>₽ Ab</b>                                                                            | senc                                                                      | е<br>0                                                                 | 5                                                                                                 | 3 S                                                                     | Schedu<br>ute Requi                                                  | Absences<br>uled A                                                    | ₅         | c                                    | losed Da                                         | ay<br>0                                | Pa           | In-Servic            | e Day          | s      | Need              | 1<br>more o<br>ATTAC          | Deni<br>ptions?<br>CHMEN                     | ed A                                                                                           | <b>bser</b>                              |
| Mon<br>O<br>SUN M<br>1                                                         | Create<br>, Jun 30<br>Jun<br>ION TUE<br>2 3                                                                                                    | e Ab<br>ne 201<br>WED 1                                                                | Senc<br>4<br>THU FI<br>5 (                                                | e<br>O<br>Ri SAT                                                       | S<br>F<br>F                                                                                       | 3 S<br>Substitu                                                         | Schedu<br>ute Requi                                                  | Absence:<br>uled A<br>ired                                            | ₅         | c<br>ence:                           | losed Da<br>S<br>No                              | ay<br>O                                | Pa           | In-Servic<br>Ast Ab  | e Day          | s<br>v | Need<br>FILE      | 1<br>more o<br>ATTAC          | Deni<br>ptions?<br>CHMEN                     | ed A                                                                                           | <b>bser</b>                              |
| Mon<br>O<br>SUN M<br>1<br>8                                                    | <b>Create</b><br>, <b>Jun 30</b><br>Jun<br>10N TUE 1<br>2 3<br>9 10                                                                             | e Ab<br>ne 201<br>WED 1<br>4<br>11                                                     | SenC<br>4<br>THU FI<br>5 (<br>12 1                                        | е<br>О<br>RI SAT<br>3 14                                               | S<br>A<br>T                                                                                       | 3 Substitu<br>Absence                                                   | Schedu<br>ute Requi                                                  | Absence:<br>uled A<br>iired                                           | s<br>Abse | c                                    | No                                               | ay<br>0                                | Pa           | In-Servic            | e Day          | s<br>v | Need<br>FILE      | 1<br>more o<br>ATTAC          | Deni<br>ptions?<br>CHMEN                     | ed A                                                                                           | dvanced<br>DROP<br>RE                    |
| Mon<br>0<br>SUN M<br>1<br>8<br>15                                              | Create<br>, Jun 30<br>Jun<br>10N TUE<br>2 3<br>9 10<br>16 17<br>23 24                                                                           | P Ab<br>ne 201<br>WED 1<br>4<br>11<br>18<br>25                                         | Senc<br>14<br>THU F<br>5 (<br>12 1<br>19 2<br>26 2                        | E<br>0<br>RI SAT<br>5 7<br>3 14<br>0 21<br>7 28                        | r – A<br>T P H                                                                                    | 3 Substitu<br>Absence<br>Time<br>Nease en<br>H:MM A                     | A<br>Schedu<br>ute Requi<br>æ Reasor                                 | Absence:<br>uled A<br>iired<br>n                                      | s Abse    | c<br>ence:                           | No<br>Fu                                         | ay<br>0<br>. Vaca<br>ill Day           | Pa<br>stion> | In-Servic<br>ast Ab  | e Day<br>sence | s<br>V | Need<br>FILE<br>S | 1<br>more o<br>ATTAC<br>tep 2 | Deni<br>ptions?<br>CHMEN<br>DRAG<br>FIL      | ed A<br>Ac                                                                                     | dvanced<br>DROP<br>RE                    |
| Mon<br>0<br>5UN N<br>1<br>8<br>15<br>22<br>29                                  | Create<br>, Jun 30<br>Jun<br>10N TUE<br>2 3<br>9 10<br>16 17<br>23 24<br>30 1                                                                   | e Ab<br>ne 201<br>11<br>18<br>25<br>2                                                  | SENC<br>14<br>THU FI<br>5 (<br>12 1<br>19 2<br>26 2<br>3 4                | E<br>0<br>RI SAT<br>5<br>7<br>3<br>14<br>0<br>21<br>7<br>28<br>1<br>5  | с<br>г – -<br>Т<br>Т<br>Н<br>Н                                                                    | 3 Substitu<br>Absence<br>Time<br>Pease en<br>H:MM A                     | A<br>Schedu<br>ute Requi<br>æ Reasor                                 | Absence:<br>uled A<br>iired<br>n<br>Ume rang                          | s s Abse  | c<br>ence:                           | No<br>Fu<br>08                                   | ay<br>0<br>. Vacs<br>ill Day<br>3:00 A | Pa<br>ation> | In-Servic<br>ast Ab  | e Day<br>sence | s<br>V | Need<br>FILE      | 1<br>more o<br>ATTAC<br>tep 2 | Deni<br>ptions?<br>CHMEN<br>DRAG<br>FIL      | ed A<br>A<br>TTS<br>AND I<br>ES HE                                                             | lbser<br>dvanced<br>DROP<br>RE           |
| Mon<br>0<br>5UN M<br>1<br>8<br>15<br>22<br>29<br>3                             | Create<br>, Jun 30<br>Jun<br>10N TUE<br>2 3<br>9 10<br>16 17<br>23 24<br>20 1<br>1<br>10 11                                                     | e Ab<br>ne 201<br>WED 1<br>4<br>11<br>18<br>25<br>2                                    | Senc<br>14<br>THU FI<br>5 (<br>12 1<br>19 2<br>26 2<br>3 4                | C C C C C C C C C C C C C C C C C C C                                  | 2 2<br><br>-<br>-<br>H<br>H<br>H<br>H<br>H<br>H<br>H<br>H<br>H<br>H<br>H<br>H<br>H<br>H<br>H<br>H | 3 Substitu<br>Substitu<br>Nease en en<br>H:MM A<br>iotes tu             | A<br>Schedu<br>ute Requi<br>e Reason<br>ter a valid t<br>M format.   | Absence:<br>uled A<br>iired<br>n<br>time rang<br>istrator<br>settute) | s Abse    | C<br>C<br>C<br>C<br>C<br>C<br>C<br>C | No<br>Fu<br>01                                   | ay<br>O                                | Pa<br>ation> | In-Service<br>ast Ab | e Day<br>sence | s<br>V | Need<br>FILE<br>S | 1<br>more o<br>ATTAC<br>tep 2 | Deni<br>ptions?<br>CHMEN<br>DRAG<br>FIL      | ed A                                                                                           | dvanced<br>DROP<br>RE<br>Brow            |
| Mon<br>0<br>1<br>8<br>15<br>22<br>29<br>29<br>1<br>NdW<br>You<br>UndW<br>seler | Create<br>, Jun 30<br>Jun<br>10N TUE 2<br>3<br>9 10<br>16 17<br>23 24<br>30 1<br>1<br>101 Hint:<br>can select r<br>dually or of<br>14 a range 0 | e Ab<br>ne 201<br>WED 1<br>4<br>11<br>18<br>25<br>2<br>2                               | I4<br>THU FI<br>5 (<br>12 1<br>19 2<br>26 2<br>3 4<br>days<br>Harag to    | e<br>0<br>RI SAT<br>5<br>7<br>3<br>14<br>10<br>21<br>7<br>28<br>1<br>5 | Г – А<br>Г – А<br>Н<br>Н<br>Н<br>Н<br>Н                                                           | 3 Substitu<br>Absence<br>Piesse en<br>HH: MM A<br>Votes to<br>not viewa | A<br>Schedu<br>ute Requi<br>æ Reason<br>hter a valid t<br>Wi format. | uled A<br>n<br>umerang<br>istrator                                    | s Abse    | c<br>ence:                           | No<br>Euloped Da<br>No<br>01<br>Euloped Da<br>No | ay<br>O<br>. Vacs<br>ill Day<br>3:00 A | Pa<br>ation> | In-Servic            | e Day<br>sence | s<br>V | Need<br>FILE      | 1<br>more o<br>ATTAC<br>tep 2 | Deni<br>ptions?<br>CHMEN<br>DRAG<br>FIL<br>3 | ed A<br>A<br>A<br>A<br>A<br>A<br>A<br>A<br>A<br>A<br>A<br>A<br>A<br>A<br>A<br>A<br>A<br>A<br>A | dvanced<br>dvanced<br>DROP<br>RE<br>Brow |
| Mon<br>SUN M<br>1<br>8<br>15<br>22<br>29<br>3<br>Help<br>You<br>Indviseler     | Create<br>, Jun 30<br>ION TUE 1<br>2 3<br>9 10<br>16 17<br>23 24<br>30 1<br>ful Hint:<br>can select r<br>duality or of<br>that range o          | e Ab<br>ne 201<br>WED 1<br>4<br>11<br>18<br>25<br>2<br>multiple<br>lok-and<br>f dates. | 4<br>14<br>17HU F<br>12<br>12<br>13<br>26<br>2<br>3<br>4<br>4<br>14rag to | C C C C C C C C C C C C C C C C C C C                                  | r                                                                                                 | 3 Substitu<br>Absence<br>Please en<br>Hinto Marka                       | A<br>Schedu<br>ute Requi<br>e Reason<br>tter a valid t<br>W format.  | uled /<br>n<br>imed<br>istrator<br>istrator                           | s Abse    | c c<br>ence:                         | No<br>01<br>02                                   | ay<br>O<br>. Vacs<br>III Day<br>3:00 A | Pa<br>ation> | In-Service           | e Day<br>sence | s<br>V | Need<br>FILE      | 1<br>more o<br>ATTAC<br>tep 2 | Deni<br>ptions?<br>CHMEN<br>DRAG<br>FIL      | ed A<br>Ac<br>Ac<br>And I<br>Es He                                                             | bser<br>dvanced<br>DROP<br>RE<br>Brow    |

**Step 1** – Select the day you are absent

**Step 2** – Select the absence reason from the drop-down box

Step 3 – Select the Time from the dropdown box Note: you may select any of these times below:

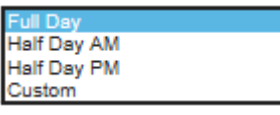

If you select "**Custom**", you will need to enter your start/stop times.

**Step 4** – Select the **green** "Create Absence" button

## Step 4:

After you select Create Absence, you will receive a Confirmation Number.

| Crosto Absonco                  | Confirmatio           | Confirmation          |            |  |  |  |  |  |
|---------------------------------|-----------------------|-----------------------|------------|--|--|--|--|--|
| Date                            | Rea Your Confirmation | Number is 139305636   |            |  |  |  |  |  |
| CONFIRMATION # 139303483        | UNF                   |                       | ✓ Ok       |  |  |  |  |  |
| 20 Jun 2014                     | 1. Illness>Illness    | Northwood High School | 04:00      |  |  |  |  |  |
| CONFIRMATION # <u>139305636</u> |                       | Ø                     |            |  |  |  |  |  |
| 30 Jun 2014                     | 2. Vacation>Vacation  | Northwood High School | 1 Full Day |  |  |  |  |  |

#### Step 5:

Your absence will display under the Scheduled Absences tab

**Note**: Some absences such as Vacation time require "approval". When you create an absence requiring approval, the absence will display under the **Scheduled Absences** tab. You will receive an email notification when the absence is "approved" or "denied". If denied, the absence will move to the **Denied Absences** tab.

| Create Absence         | 2 Scheduled              | Absences 0 Pa         | st Absences | 0 Denied At        | sences      |
|------------------------|--------------------------|-----------------------|-------------|--------------------|-------------|
| Date 🔺                 | Reason                   | Location              | Duration    | Time               |             |
| CONFIRMATION # 1393034 | UNFILLED / NO APPROVAL   |                       |             | V                  | iew Details |
| 20 Jun 2014            | 1. Iliness>Iliness       | Northwood High School | O 04:00     | 12:00 PM - 4:00 PM |             |
| CONFIRMATION # 1393056 | 36 UNFILLED / UNAPPROVED | Ø                     |             | V                  | iew Details |
| 30 Jun 2014            | 2. Vacation>Vacation     | Northwood High School | Full Day    | 8:00 AM - 4:00 PM  |             |

## 7 \ YW\_]b[ `5 VgYbWY#J UWLh]cb`6 U`UbWYg

If you would like to view your **available balance** at any time, before or after generating an absence, select the "Account" tab, then the "Absence Reason Balances" tab.

| Ae               |                                   | y _{                                   | <u>ጉ</u>                                                                                            | Test Classifi     | ed Employee               | Notifications Questions? Logout            |
|------------------|-----------------------------------|----------------------------------------|----------------------------------------------------------------------------------------------------|-------------------|---------------------------|--------------------------------------------|
| *                | Absences                          | Feedback Ac                            | count Directory                                                                                     |                   |                           | Help                                       |
| Person           | nal Info                          | Absence Reason Ba                      | lances                                                                                              |                   |                           | Last Calculated:<br>Tuesday, June 17, 2014 |
| Chang            | e Pin                             | Absence Reason                         | Initial                                                                                             | Used              | Pending                   | Balance                                    |
| Shared<br>Attach | d<br>ments                        | 1. Illness                             | 96.00 Hours<br>as of Tuesday, June 17, 2014                                                         | None              | 4.00 Hours                | 96.00 Hours<br>92.00 Hours after Pending   |
| Abser<br>Balan   | red<br>tutes<br>nce Reason<br>ces | 2. Vacation>Vacation                   | 200.00 Hours<br>as of Tuesday, June 17, 2014                                                        | None              | 8.00 Hours                | 200.00 Hours<br>192.00 Hours after Pending |
|                  |                                   |                                        |                                                                                                    |                   |                           |                                            |
|                  |                                   |                                        |                                                                                                    |                   |                           |                                            |
|                  |                                   | All rights reserved. Protected under U | © 2014 <u>Frontline Technologies</u><br>3, 15341<br>IS Patents 6,334,133, 6,675,151, 7,430,519, 7,9 | 45,468, and 8,140 | ),166 with additional pat | ents pending.                              |

# Link for additional Information:

This document illustrates a **basic absence creation for employees who do not require substitutes**. Employees wishing more information on absence reporting can visit this website http://timereporting.iusd.org. See link below for a video on advanced absence creation which demonstrates how to submit an absence for multiple reasons (e.g. 4 hours Vacation, 4 hours Personal Necessity on the same day), how to cancel an absence and how to view your absence approvals. **Please note:** this video is a generic video from Aesop which demonstrates features for both "Sub Required" and "No Sub Required" absences. Some of these features will not be applicable to you.

- Employee Web Advance Training Video
  - http://help1.frontlinek12.com/customer/portal/articles/1529163-employee-web-advancedtraining-video-?b\_id=3397